## Skapa mötesbokning (t ex utvecklingssamtal)

- 1. Logga in i Quiculum
- 2. Gå till mötesbokning och klicka på "Skapa mötesförfrågan".

| ٢ | <b>Grunds</b><br>Skola för ut    | k <b>olan</b><br><sup>bildning</sup>           |                               | C                                   | Skolor - 😪                                       | S Länkar → 🇘 Notiser 🚺 → 🌞 Maria Jonsson (Lärare) → |                    |                           |  |
|---|----------------------------------|------------------------------------------------|-------------------------------|-------------------------------------|--------------------------------------------------|-----------------------------------------------------|--------------------|---------------------------|--|
| * | 🗰 Schema - Jonsson, Maria (MaJo) |                                                |                               |                                     | 🕷 🏩 🖈 Mötesbokning                               |                                                     |                    |                           |  |
|   | *                                | Må 27/8                                        | Ti 28/8                       | On 29/8                             | То 30/8                                          | →<br>Fr 31/8                                        | Bokningar Ink      | omna                      |  |
|   | 08:00                            | 08:05 - 09:00 Bild 8B                          | 08:00 - 08:30<br>Matematik 9B | 08:05 - 08:55 Bild 8A<br>Hästar     | 08:05 - 09:00<br>Matematik 8A<br><b>Geometri</b> | 08:05 - 08:55<br>Matematik 9A<br><b>Läxa nr 11</b>  |                    | X<br>Skapa mötesförfrågan |  |
|   | 09:00                            | 09:00 - 10:00 Bild 9A                          |                               |                                     | 09:05 - 09:50 Bild 8B<br>Hästar och kor          |                                                     | ✓ Frånvaroanmäla   | an                        |  |
| > | 10:00                            | 10:00 - 11:00 Bild 9B<br>Perspektiv, sid 14-17 |                               | 10:30 - 11:00 Bild 9B               |                                                  |                                                     | Frånvaroanmälan fö | r                         |  |
|   | 11:00                            | 11:00 - 11:55                                  |                               | Perspektiv<br>11:00 - 11:30 Bild 9A |                                                  |                                                     | Välj elev          |                           |  |

- Välj "typ", i detta exempel väljer vi utvecklingssamtal.
- 4. Fyll sen i:
  - längd på samtal
  - meddelande
  - antal tider/tillfällen

5. Klicka på "Skapa mötestillfällen"

| ★ Mötesbokning                                                                            |  |  |  |  |  |  |  |
|-------------------------------------------------------------------------------------------|--|--|--|--|--|--|--|
| Bokningar Inkomna                                                                         |  |  |  |  |  |  |  |
| Välj typ                                                                                  |  |  |  |  |  |  |  |
| Utvecklingssamtal                                                                         |  |  |  |  |  |  |  |
| Möteslängd (minuter) *                                                                    |  |  |  |  |  |  |  |
| 25                                                                                        |  |  |  |  |  |  |  |
| Meddelande *                                                                              |  |  |  |  |  |  |  |
| Hej! Nu är det dags för utvecklingssamtal. Välj<br>en tid som passar.<br><u>Mvh</u> Maria |  |  |  |  |  |  |  |
| Antal tillfällen *                                                                        |  |  |  |  |  |  |  |
| 15 🗘                                                                                      |  |  |  |  |  |  |  |
|                                                                                           |  |  |  |  |  |  |  |
| ✓ Tillbaka Skapa mötestillfällen Fortsätt >                                               |  |  |  |  |  |  |  |
|                                                                                           |  |  |  |  |  |  |  |
|                                                                                           |  |  |  |  |  |  |  |

|    |                                                                                                    | < Til | Ibaka        |            | For           | tsät   | t > |
|----|----------------------------------------------------------------------------------------------------|-------|--------------|------------|---------------|--------|-----|
| 6. | Ange datum, tider och lokal för varje tillfälle.<br>Om man bockar i flera tillfällen så får de samma<br>val. Det går inte att gå vidare förrän alla röda |       | <b>Datum</b> | <b>Tid</b> | Lokal<br>K101 | ·      | ×   |
| 7. | När allt är ifyllt, klicka "Fortsätt".                                                                                                    |       | 2018-08-30   | 16:30      | K101 .        | ,<br>, | ×   |
|    |                                                                                                    |       | Välj datum   | :          | Välj lokal    | ·      | ×   |
|    |                                                                                                    |       | Välj datum   | :          | Välj lokal    | ·      | ×   |
|    |                                                                                                    |       | Välj datum   | :          | Välj lokal    | ·      | ×   |
|    |                                                                                                    |       | Välj datum   | :          | Välj lokal    | ·      | ×   |
|    |                                                                                                    |       | Välj datum   | :          | Välj lokal    | ·      | ×   |
|    |                                                                                                    |       | Välj datum   | :          | Välj lokal    | ·      | ×   |
|    |                                                                                                    |       | Välj datum   | :          | Välj lokal    | ·      | ×   |
|    |                                                                                                    |       | Välj datum   | :          | Välj lokal    | ·      | ×   |
|    |                                                                                                    |       | Välj datum   | :          | Välj lokal    | •      | ×   |

.

| Mötesbokning      |                   |             |   |  |  |  |
|-------------------|-------------------|-------------|---|--|--|--|
| Bokningar Inkomna |                   |             |   |  |  |  |
| Vä                | lj grupp          |             |   |  |  |  |
|                   | BA                |             | • |  |  |  |
|                   |                   |             |   |  |  |  |
|                   | Elever            |             |   |  |  |  |
|                   |                   | Välj alla 🗌 |   |  |  |  |
|                   | Axelsson, Julia   |             |   |  |  |  |
|                   | Berg, Yazmin      |             |   |  |  |  |
|                   | Berglund, Erik    |             |   |  |  |  |
|                   | Bergström, Hanna  | V           |   |  |  |  |
|                   | Danderyd, Daniel  | V           |   |  |  |  |
|                   | Eleven, Elev      |             |   |  |  |  |
|                   | Fredriksson, Emil |             |   |  |  |  |

| ، ت<br>ن          | _ |
|-------------------|---|
| Lindqvist, Ida    |   |
| Lindström, Maja   |   |
| Lundberg, Alva    |   |
| Lundgren, William |   |
| Lundqvist, Oscar  |   |
| Mattsson, Lucas   |   |
| Olofsson, Emma    |   |
| Sandberg, Isak    |   |
| Viktorsson, Nina  |   |
|                   |   |

Publicera tider

8. Välj grupp och sen elever.

9. Klicka avslutningsvis på "Publicera tider"

| 10. Nu kan vårdnadshavarna enkelt välja en tid.<br>Du ser hur många som har valt en tid. | id. Mötesbokning     |             |                         |        |  |
|------------------------------------------------------------------------------------------|----------------------|-------------|-------------------------|--------|--|
|                                                                                          |                      |             | Skapa mötesförfrågan    |        |  |
|                                                                                          | Utvecklingssamtal 8A | Deltagare 🔨 | Accepterat<br>Ej svarat | 1<br>4 |  |
|                                                                                          | 2018-08-31 15:30     | Plats: K101 | Ej bokad                | ľ      |  |
|                                                                                          | 2018-08-31 16:00     | Plats: K101 | Ej bokad                | ľ      |  |
|                                                                                          | 2018-08-31 16:30     | Plats: K101 | Ej bokad                | ľ      |  |
| 11. Om du klickar nå "Deltagare" fälls tiderna ut                                        | 2018-08-31 17:00     | Plats: K101 | Ej bokad                | ľ      |  |
| och du kan se vem som har bokat vilken tid                                               | 2018-08-31 17:30     | Plats: K101 | Ej bokad                | ľ      |  |
| och da kan se vem som har bokat viken da.                                                | 2018-08-31 18:00     | Plats: K101 | Ej bokad                | ľ      |  |
|                                                                                          | 2018-08-31 18:30     | Plats: K101 | Ej bokad                | ľ      |  |
|                                                                                          | 2018-08-30 15:30     | Plats: K101 | Ej bokad                | ľ      |  |
|                                                                                          | 2018-08-30 16:00     | Plats: K101 | Axelsson, Julia         | ľ      |  |
|                                                                                          | 2018-08-30 16:30     | Plats: K101 | Ej bokad                | ľ      |  |
|                                                                                          | 2018-08-30 17:00     | Plats: K101 | Ej bokad                | ľ      |  |
|                                                                                          | 2018-08-30 18:00     | Plats: K101 | Ej bokad                | ľ      |  |
|                                                                                          | 2018-08-30 18:30     | Plats: K101 | Ei bokad                | ľ      |  |